## PHIMS Website:

Non Public Health – Table of Contents

- 1. Log Into PHIMS Log In
- 2. Set User Profile Set User Account
- 3. Set User Defaults Immunization Defaults

## 4. Client Record

Search Client Records Client Record Print

## 5. Immunization

Record Immunization Record COVID-19 Immunizations Update Immunizations Delete Immunizations Immunization Program Manual (Link)

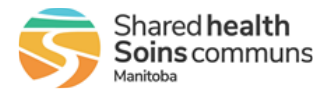